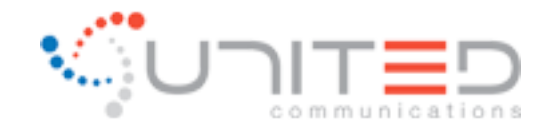

## Windows Mail

- Click the **Tools** menu.
- Click Accounts.
- Select your email account, and then click Properties.
- Click the **Servers** tab.
- Under **Incoming Mail Server** in the field labeled **Email Username** enter your full email address.
- Put a check next to "My server requires authentication"
- Click the **Settings** button.
- Select the option next to "Use same settings as my incoming mail server"

| eneral Servers Connec   | ction Security Advanced | Logon Information                              |       |
|-------------------------|-------------------------|------------------------------------------------|-------|
| Server Information      |                         | O Use same settings as my incoming mail server |       |
| My incoming mail server | is a POP3 server.       | O Log on using                                 |       |
| Incoming mail (POP3):   | mail.united.net         | Account name:                                  |       |
| Outgoing mail (SMTP):   | smtp.united.net         | Password:                                      |       |
| Incoming Mail Server —  |                         | Remember password                              |       |
| E-mail username:        | tech@united.net         | Log on using Secure Password Authentication    |       |
| Password:               |                         |                                                | ncel  |
|                         | Remember password       |                                                | incei |
| Log on using clear te   | ext authentication      |                                                |       |
| O Log on using secure   | password authentication | Note: Outgoing Mail Server wind                | OW    |
| 🔘 Log on using auther   | ticated POP (APOP)      | becomes active once selecting the              | he    |
| Outgoing Mail Server —  |                         | Settings button.                               |       |
| Wy server requires a    |                         |                                                |       |
|                         |                         |                                                |       |

## Outlook Express (Windows 95/98/ME/2000/XP) & Outlook 2000+

- Click the Tools menu.
- Click Accounts
- Select your email account, and then click Properties.
- Click the **Servers** tab.
- Under **Incoming Mail Server** in the field labeled **Account Name** enter your full email address.
- Put a check next to "My server requires authentication"
- Click the **Settings** button.
- Select the option next to "Use same settings as my incoming mail server"

| 🗃 mail. united. net Properties 🛛 🔹 💽                                                                                                    | Outgoing Mail Server 🛛 ? 🗙                                                                         |
|----------------------------------------------------------------------------------------------------|----------------------------------------------------------------------------------------------------|
| General Servers Connection Security Advanced                                                                                                  | Logon Information Output to the same settings as my incoming mail server                           |
| My incoming mail server is a POP3 server.                                                                                                    | O Log on using<br>Account name:                                                                    |
| Outgoing mail (SMTP): smtp.united.net                                                                                                    | Password:                                                                                          |
| Incoming Mail Server Account name: tech@united.net                                                                                            | Log on using Secure Password Authentication OK Cancel                                              |
| Remember password     Log on using Secure Password Authentication     Outgoing Mail Server     My server requires authentication     Settings | <b>Note:</b> Outgoing Mail Server window becomes active once selecting the <b>Settings</b> button. |
| OK Cancel Apply                                                                                                    |                                                                                                    |

## (See Below)

## <u>Mozilla Thunderbird</u>

- Click the email address in the panel on the left.
- •Click " View settings for this account."
- •Click Outgoing Server (SMTP) in the panel on the left.
- •Select your United Communication's email account.

- •Click **Edit.**
- Change Authenication method to Password, transmitted insecurely
- In the field labeled User Name enter your full email

(See Below)

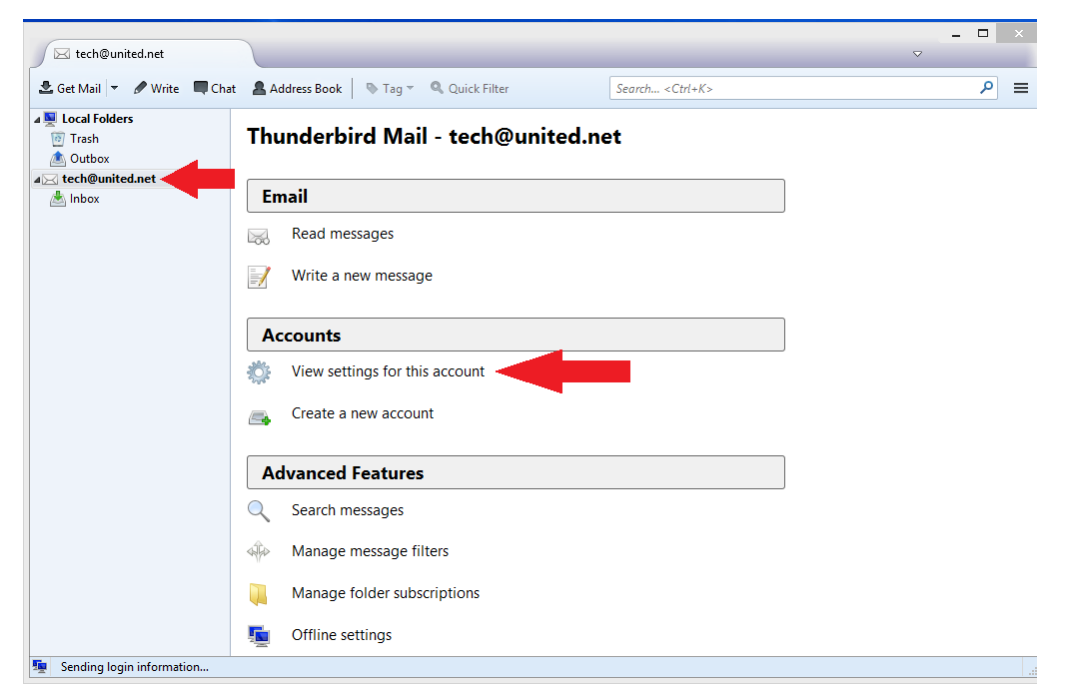

|                                  | Account Settings                                                                                                    | ×                   |  |  |
|----------------------------------|----------------------------------------------------------------------------------------------------|---------------------|--|--|
| ▲ Local Folders<br>Junk Settings | Outgoing Server (SMTP) Settings                                                                                       | t by selecting      |  |  |
| Disk Space                       | it as the Outgoing Server (SMTP), or you can use the default server from this list by selecting "Use Default Server". |                     |  |  |
| Copies & Folders                 | tech@united.net - smtp.united.net (Default)                                                                           | A <u>d</u> d        |  |  |
| Composition & Addressing         |                                                                                                    | <u>E</u> dit        |  |  |
| Junk Settings                    |                                                                                                    | D                   |  |  |
| Synchronization & Storage        |                                                                                                    | Remove              |  |  |
| Return Receipts                  |                                                                                                    | Se <u>t</u> Default |  |  |
| Security                         |                                                                                                    |                     |  |  |
| Outgoing Server (SMTP)           | Description: <not specified=""></not>                                                                                 |                     |  |  |
|                                  | Server Name: smtp.united.net                                                                                          |                     |  |  |
|                                  | Port: 587                                                                                                    |                     |  |  |
|                                  | User Name: tech@united.net                                                                                            |                     |  |  |
|                                  | Authentication method: Password, transmitted insecurely                                                               |                     |  |  |
|                                  | Connection Security: None                                                                                             |                     |  |  |

|                                          | 2                      | SMTP Server                      |   |
|------------------------------------------|------------------------|----------------------------------|---|
| Settings                                 |                        |                                  |   |
| Description:                             |                        |                                  |   |
| Server Name:                             | smtp.unit              | ted.net                          |   |
| Port:                                    | 587                    | Default: 587                     |   |
| Security and A<br>Co <u>n</u> nection se | uthenticati<br>curity: | on<br>None                       | ~ |
| Authentication                           | n method:              | Password, transmitted insecurely | ¥ |
| User Na <u>m</u> e:                      |                        | tech@united.net                  |   |
|                                          |                        | OK Cancel                        | I |